## Lab Activity 4 Adding Animations and Expressions

- 1. Open your "Swagelok\_PLC\_Trainer" application in FactoryTalkView Studio View Machine Edition
- 2. Add the appropriate pushbuttons and display indicators to the AutoDoor display as shown below. Note that only momentary pushbuttons are and multistate indicators are used. The text below each pushbutton/indicator is the tag name for the connection.

| AutoDoor - /Swagelok Trainer HMI on UA V1// (Display) |                   |         |          |                         |                         |                        |
|-------------------------------------------------------|-------------------|---------|----------|-------------------------|-------------------------|------------------------|
|                                                       | CLOSE_PB          |         |          |                         | OPEN_DOOR_SOLENOID      |                        |
| PRESS TO<br>OPEN                                      | PRESS TO<br>CLOSE | RESET   |          | CLOSE<br>SOLENOD<br>OFF | OPEN<br>SOLENOID<br>OFF | DUMP<br>SOLENOD<br>OFF |
| OPEN PB                                               |                   | REST_PB |          | CLOSE_DOOR_SOLEN        | 1010                    | DUMP_SOLENOID          |
|                                                       | DOOR              |         |          |                         | DOOR LIMIT<br>SWITCH ON | DOOR<br>CLEAR          |
|                                                       |                   |         |          |                         | DOOR_CLOSED_LS          | SAFETY_SENSOR_LATCH    |
|                                                       | AFETY_SENSOR      |         |          |                         |                         |                        |
|                                                       |                   | 1       |          |                         |                         |                        |
|                                                       |                   |         |          |                         |                         |                        |
|                                                       |                   |         | Į        | ų                       |                         |                        |
|                                                       |                   |         |          |                         |                         |                        |
|                                                       |                   |         |          | •                       |                         |                        |
|                                                       |                   |         | RETURN T | O MAIN                  | <u></u>                 |                        |
|                                                       |                   |         |          |                         |                         |                        |
|                                                       |                   |         |          |                         |                         |                        |

3. Animate the door on the CNC machine opening and closing as shown in the demonstration.

## Lab Activity 4

## Adding Animations and Expressions

- 4. Download the Swagelok\_PLC\_Trainer\_Class\_7.mer file from the Shared Folder and Restore the application on your computer.
- 5. Open the Application and modify the Conveyor display as shown below:

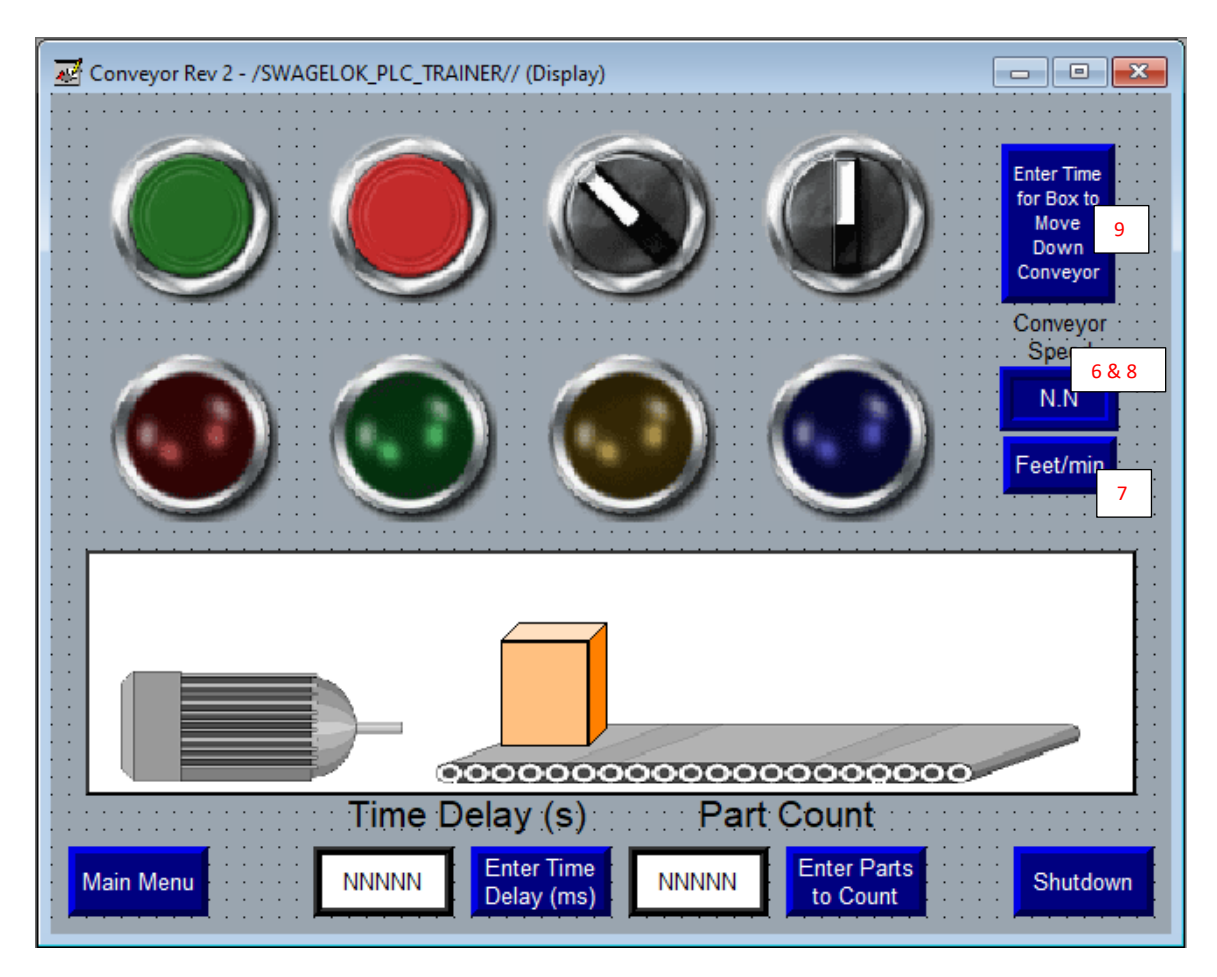

- 6. Add numeric display indicator (and text) to display conveyor speed based on Box Display Timer Setting Preset
  - Use Expression to convert Timer Preset (in ms) to speed assuming conveyor is 12 ft long
    12 / (({[PLC]Box\_Display\_Timer.PRE}/1000))\*60
- Add a Maintained pushbutton to specify if conveyor speed is shown in ft/min or meters/min
  1. Tagged to (Feet\_OR\_Meters) in PLC program
- 8. Modify numeric display indicator so it shows conveyor speed as either ft/min or meters/min depending on the state of the maintained pushbutton
  - 1. Use an expression with IF statements
  - If {[PLC]Feet\_OR\_Meters} == 0 Then (12 / (({[PLC]Box\_Display\_Timer.PRE}/1000))\*60) Else (3.66/({[PLC]Box\_Display\_Timer.PRE})\*1000\*60)
- 9. Create a Numeric Input Enable Button to Specify (in Seconds) time for the box to travel down the conveyor -- Limit the input from 3 to 10 seconds and USING write expressions convert the value to milliseconds and put in the Box Display\_Timer preset.